## INSTRUKCJA LOGOWANIA za pośrednictwem platformy internetowej VMS na

### Walne Zgromadzenie Amnesty International Polska 28.05.2022 r.

Internetowy adres na którym znajduje się platforma oraz dane do logowania (indywidualny kod) przesłane będą na podany przy zgłoszeniu adres e-maila.

### 1. Wymagania techniczne :

- A. Prosimy o posiadanie i korzystanie z urządzenia z systemem operacyjnym co najmniej MS Windows 8, Android 7, iOS 10
- B. Łącze internetowe o przepustowości najwolniejszego strumienia co najmniej 2Mbps. (Na wydarzeniu w Gdańsku, w Europejskim Centrum Solidarności, skorzystamy z wyseparowanego łącza internetowego, dedykowanemu na nasze spotkanie).
- C. Przeglądarka WEB Mozilla Firefox lub Google Chrome w wersji aktualnej lub 2 poprzednich lub innej w pełni wspierającej WebRTC
- D. Podłączona kamera oraz mikrofon w urządzeniu, z którego będzie realizowana komunikacja
- 2. Wpisujemy podany adres platformy w przeglądarce internetowej

https://vms.enot.pl/b/tom-57e-1a9-yqq

3. Po wejściu do "pokoju" przez podany link uzupełnij wymagane pola – adres e-mail użytkownika oraz kod (długi ciąg znaków, który przesłany będzie każdej osobie uczestniczącej, indywidualnie po 23 maja na podany adres e-mail w formularzu zgłoszeniowym na Walne Zgromadzenie)

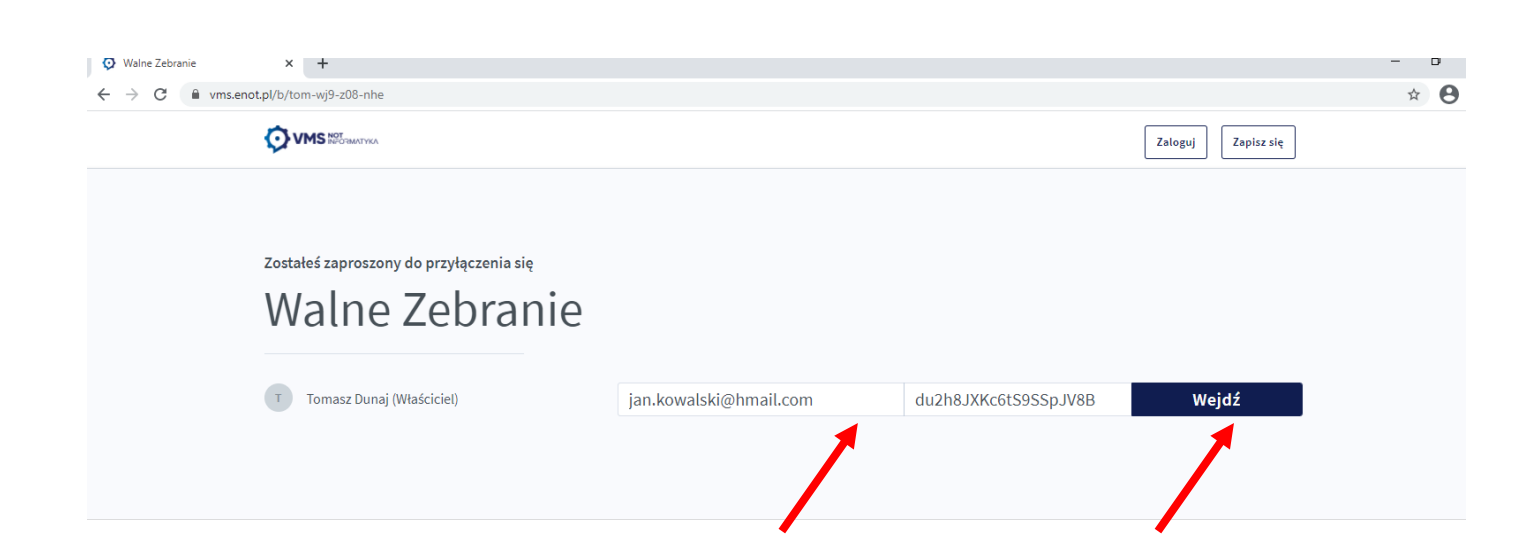

4. Uczestnik zostanie zidentyfikowany imiennie po podanym wcześniej kodzie.

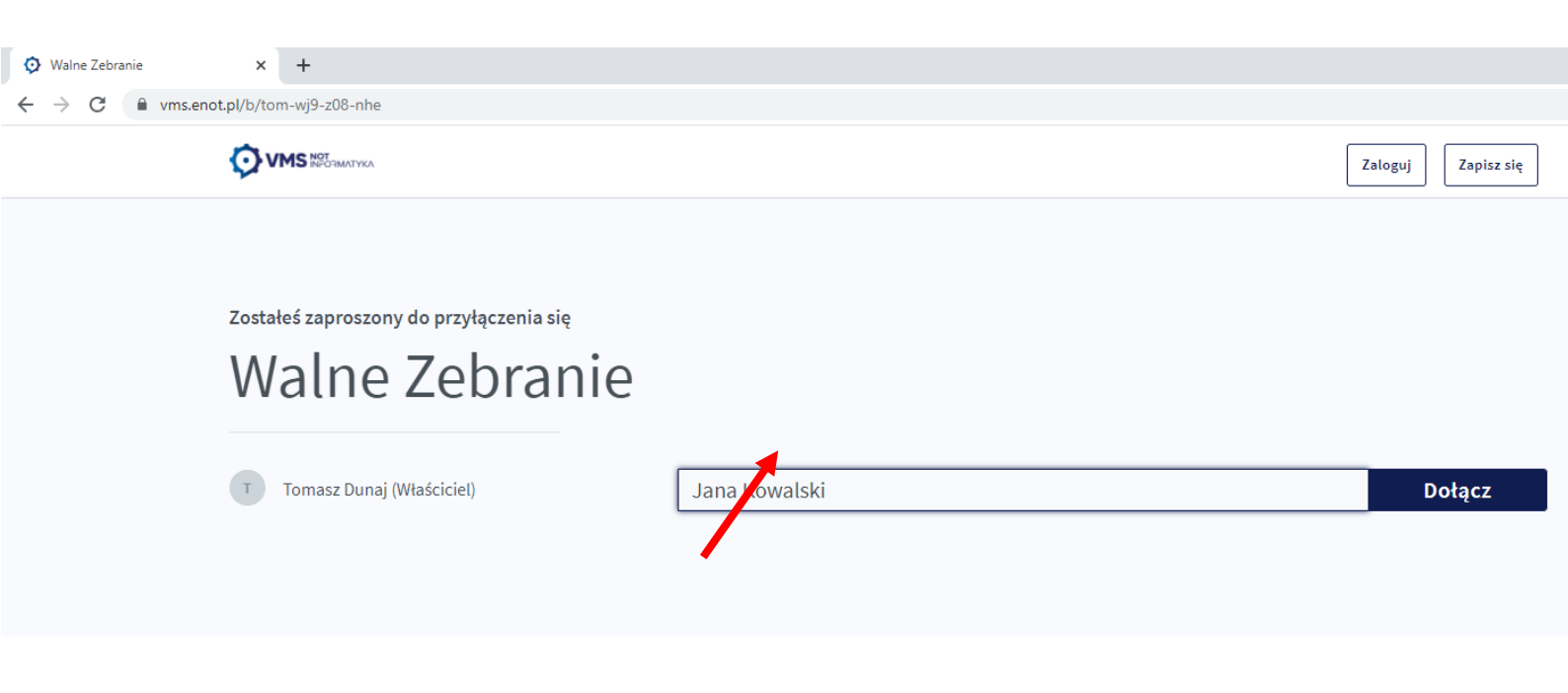

5. Wybierz jak chcesz uczestniczyć w spotkaniu

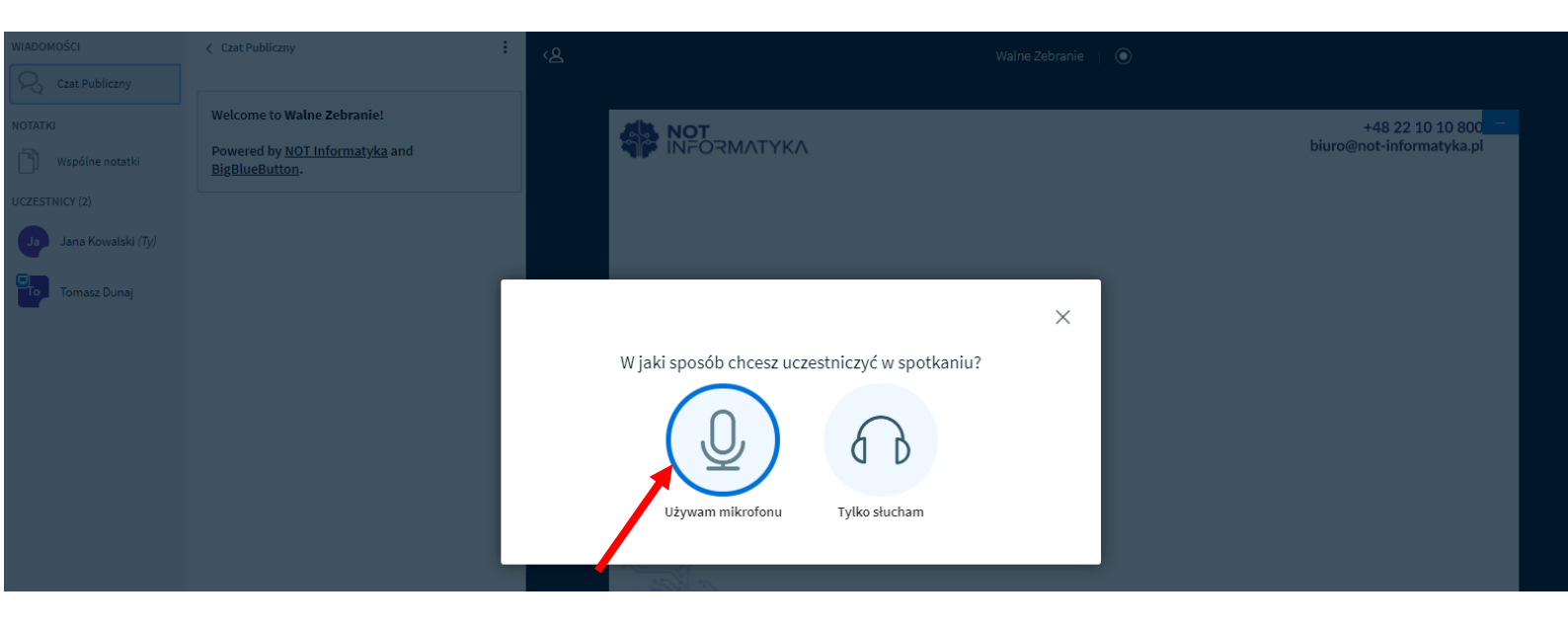

# **6.** Przy wybraniu opcji z mikrofonem, przeglądarka zapyta o udzielenie zgody na jego używanie

A) Dla przeglądarki CHROME

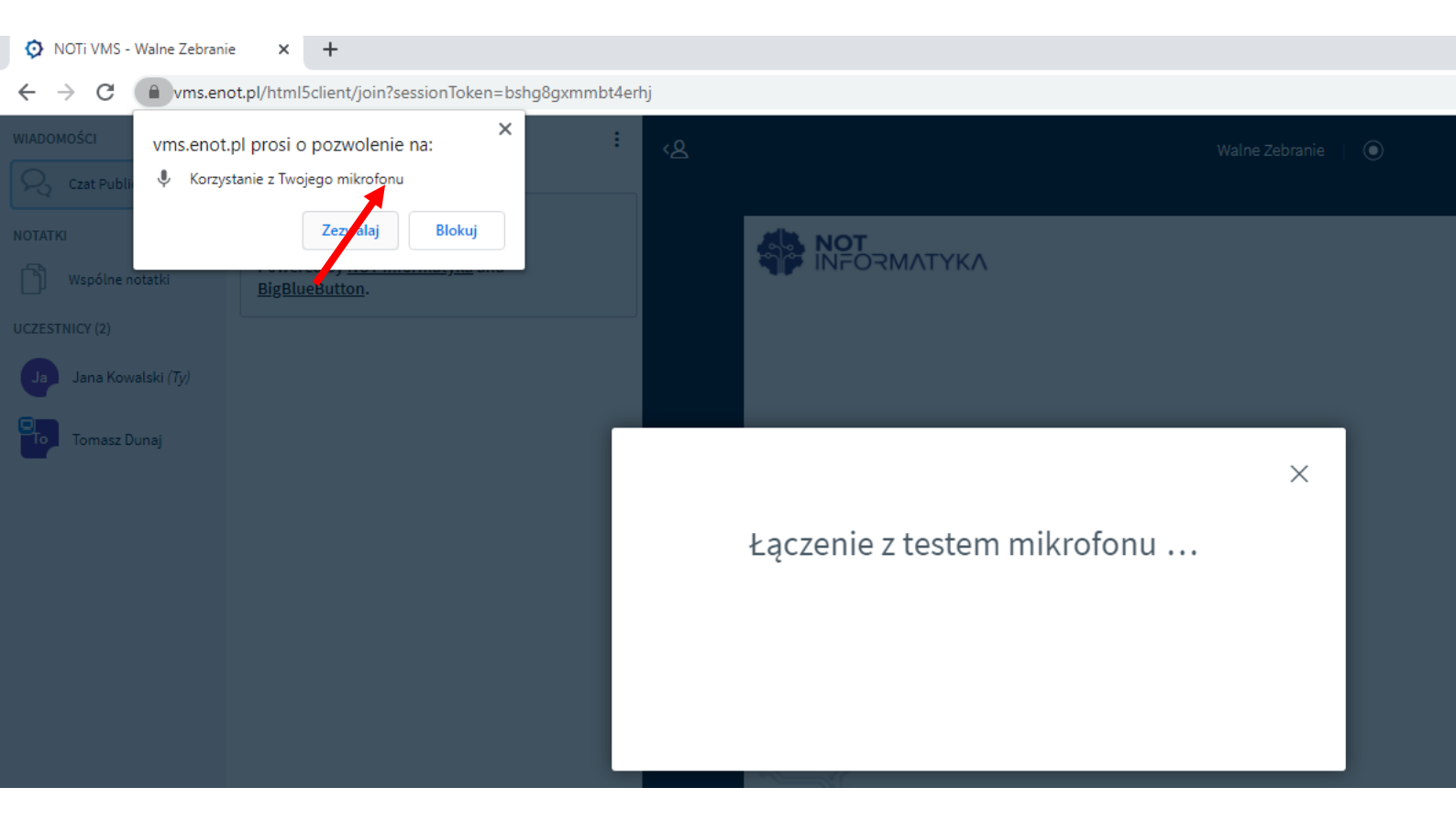

### B) Dla przeglądarki FIREFOX

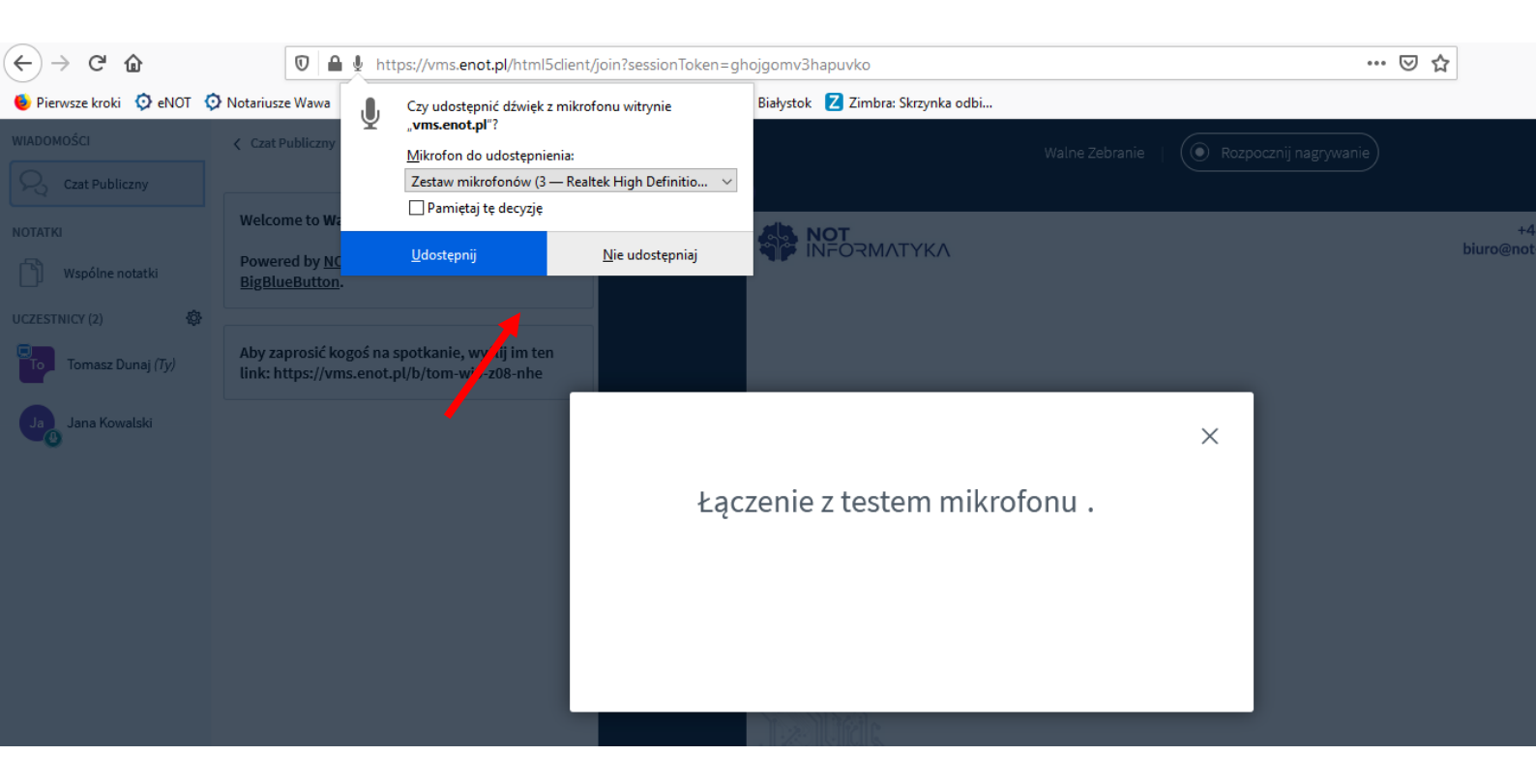

7. Po udzieleniu zgody system przeprowadzi test audio.

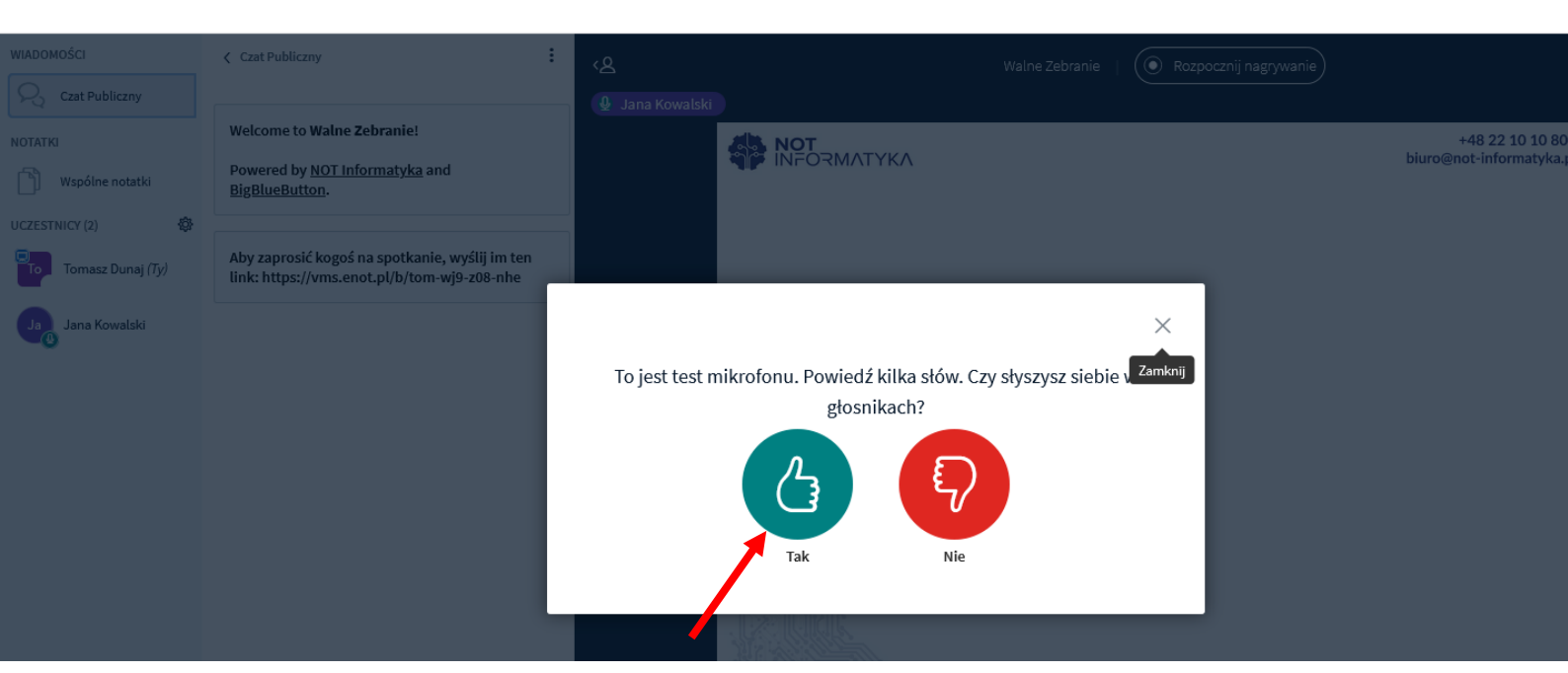

8. Ekran główny

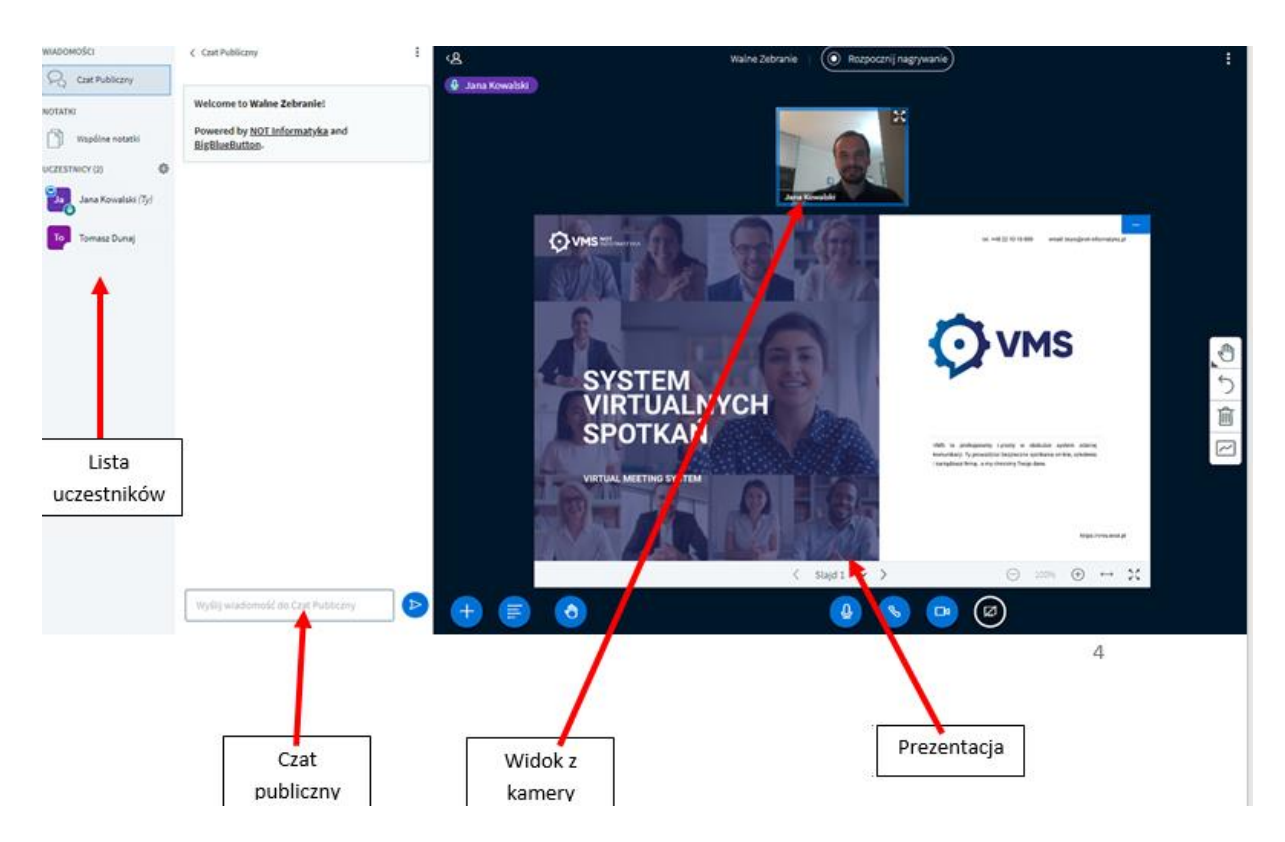

9. Przyciski audio wideo oraz przycisk podniesienia ręki.

W momencie aktywnego mikrofonu oraz kamery przyciski podświetlone są na niebiesko pod prezentacją oraz przy imieniu i nazwisku na liście uczestników

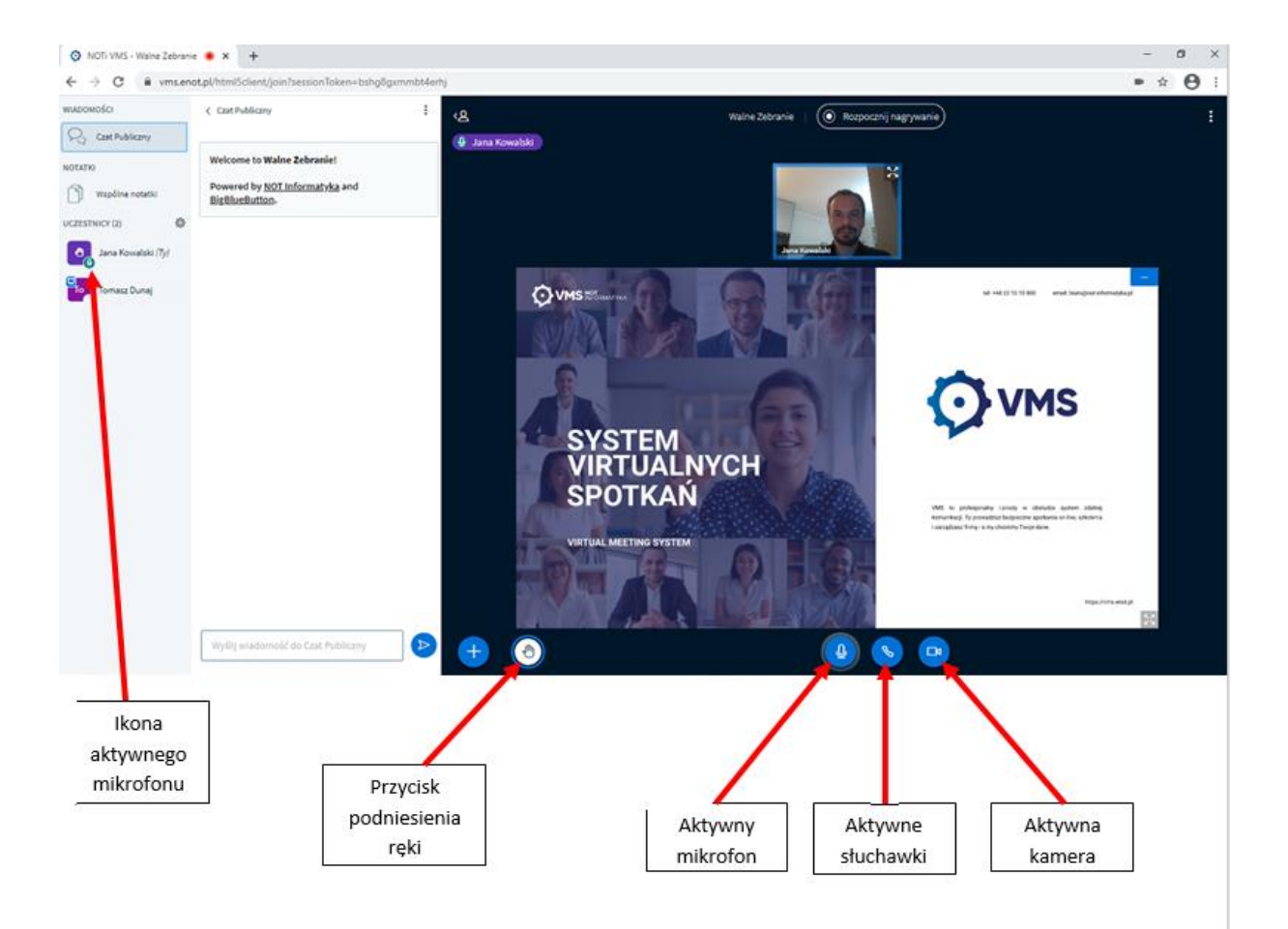

**10.** Po kliknięciu w przycisk mikrofonu wyciszamy dźwięk

Ikona mikrofonu pod prezentacją jest przekreślona i podświetlona w kolorze białym. Przy imieniu i nazwisku ikona mikrofonu podświetlona jest w kolorze czerwonym.

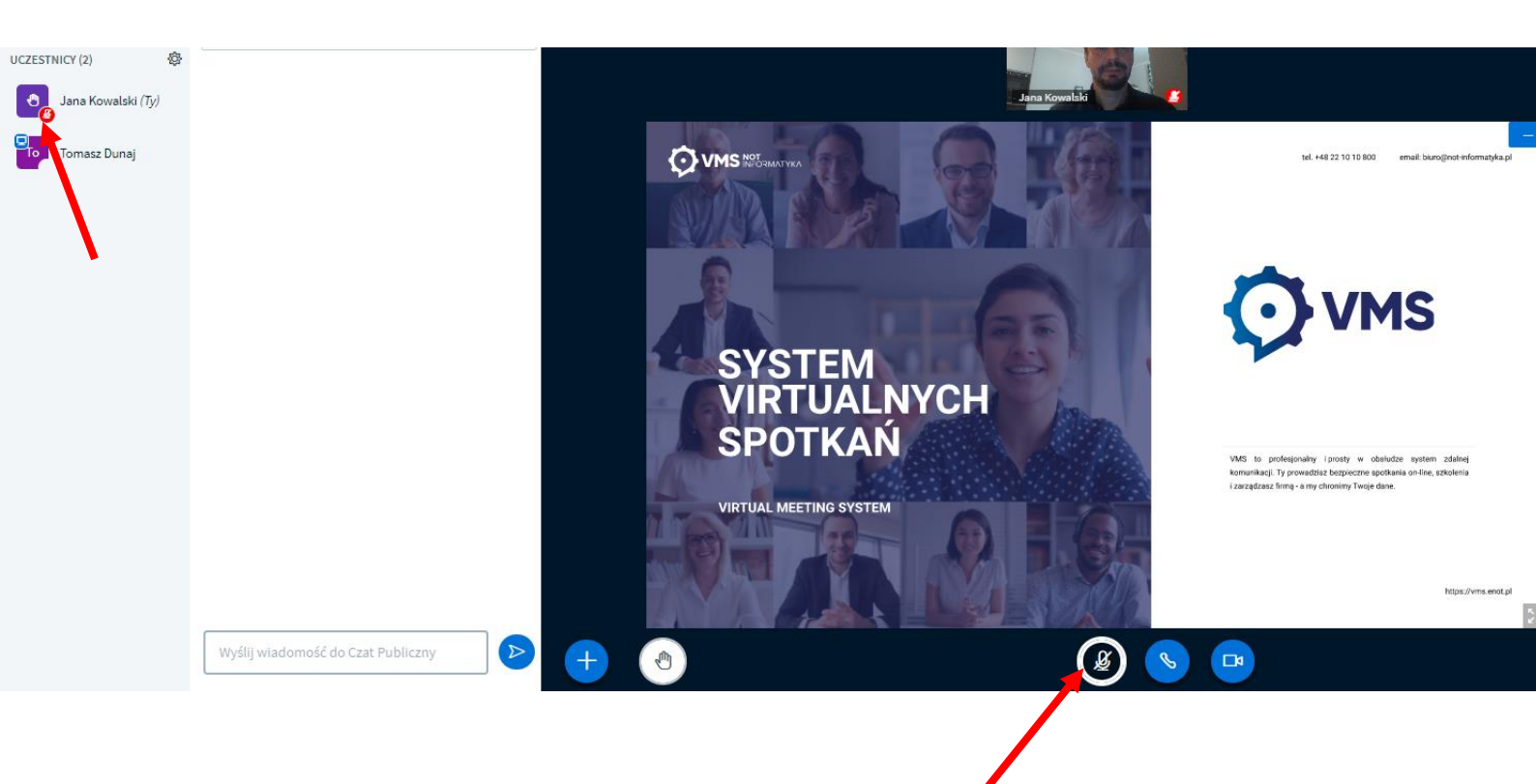

**11.** W przypadku gdy uczestnik nie ma dźwięku w słuchawkach oraz ma nieaktywny mikrofon, a przy imieniu i nazwisku pole jest puste i pod prezentacją znajduje się przekreślona słuchawka.

W tym przypadku należy kliknąć w przycisk przekreślonej słuchawki i przejść przez pkt 5,6,7.

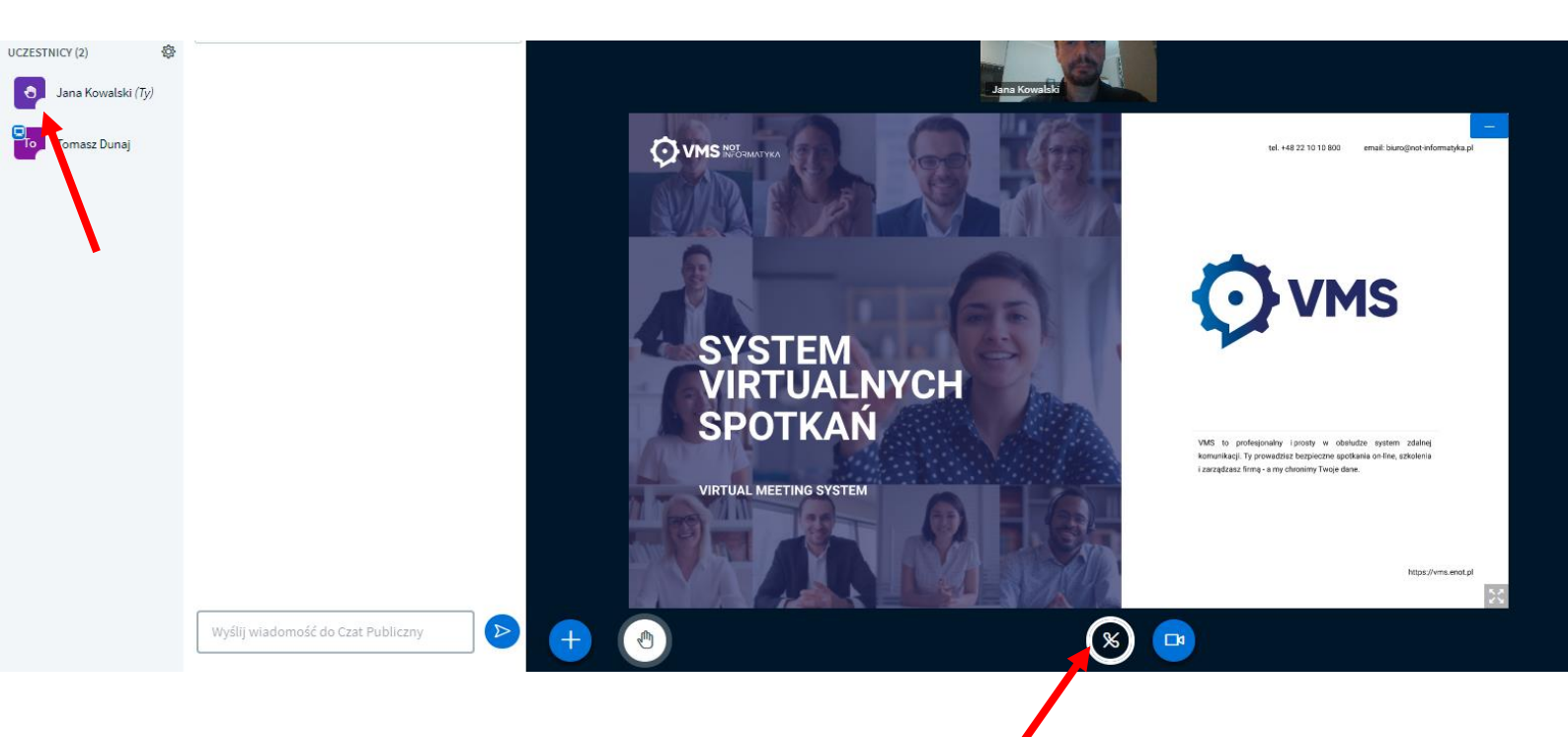

#### 12. Głosowania

Po uruchomieniu głosowania uczestnikowi, u uczestnika który ma ustawioną możliwość oddania głosu pojawią się na ekranie możliwości wyborów ZA, PRZECIW, WSTRZYMUJE SIĘ.

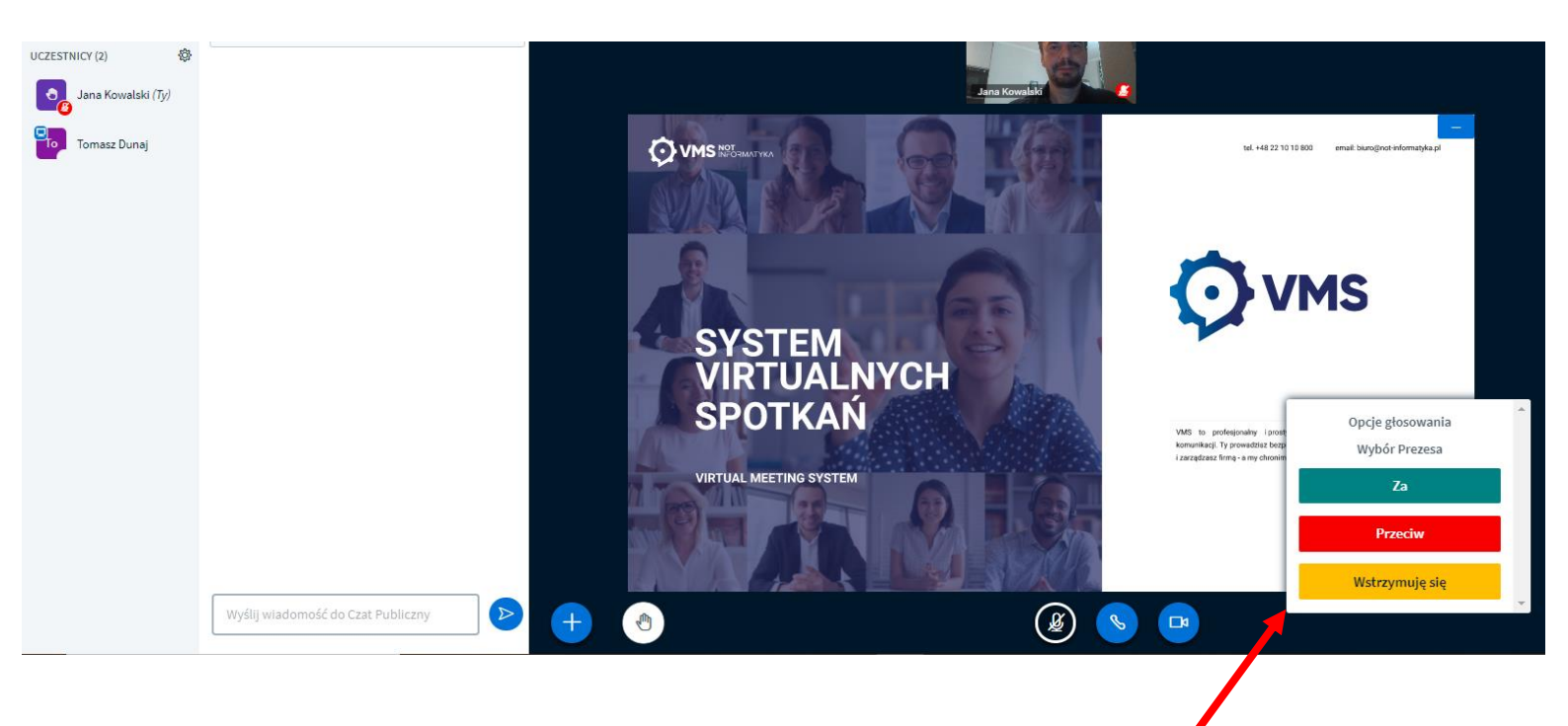

Po oddaniu głosów przez uczestników, prowadzący wyświetli wyniki głosowania z informacją:

- tytuł głosowania

- liczba osób uprawnionych do głosowania będących na spotkaniu w momencie uruchomienia głosowania

- liczba osób, które zagłosowały
- wyniki: ZA, PRZECIW, WSTRZYMUJĘ SIĘ

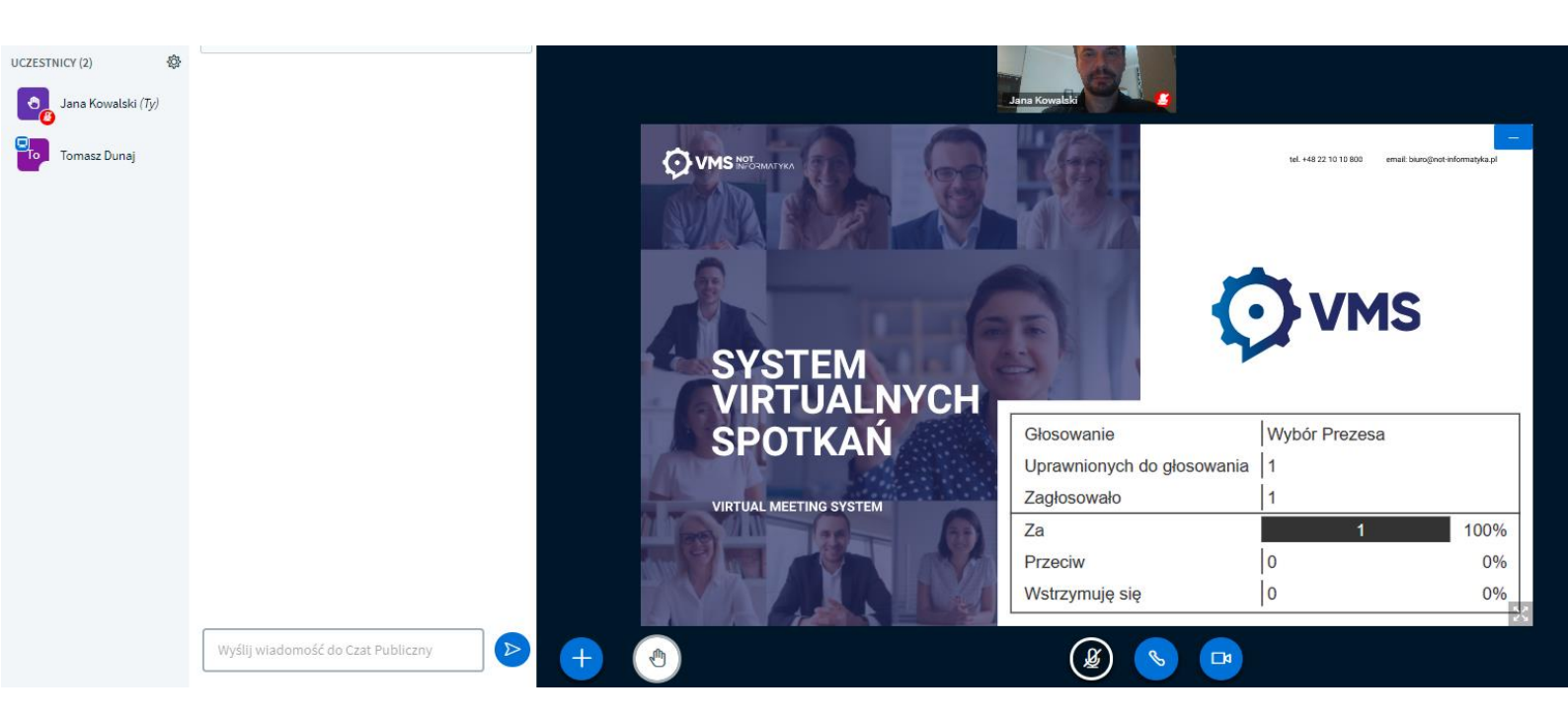

- **14.** W przypadku rozłączenia się z platformą prosimy o kontakt telefoniczny pod numerami podany poniżej tel. 22 10 10 800 lub email <u>biuro@not-informatyka.pl</u>
- 15. W spotkaniu online, jak i w wydarzeniu stacjonarnym w ECS będą uczestniczyły osoby, które przekażą informacje techniczne nt. głosowania i korzystania z systemu.